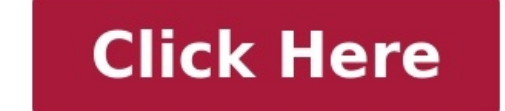

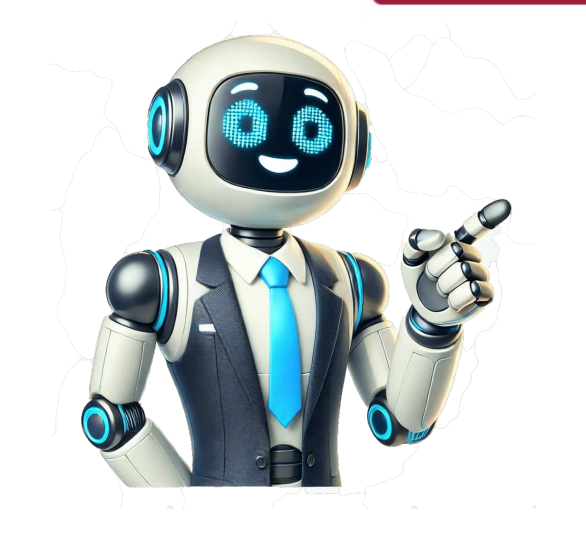

## Example of a apple id

Ever tried to download an app on your iPhone and found yourself stuck at the "Sign In" screen? Maybe you're setting up a new iPad or just exploring the Apple offers—whether it's apps, iCloud, Apple Music, or secure device syncing. So, how exactly do you create an Apple ID, and why is it worth setting up right? This guide takes you through the process step by step, helping both beginners and seasoned users create Create an Apple IDs. Ready to unlock all Apple has to offer? Mac OS Shortcuts Sticker | Mac Keyboard Stickers for Mac OS | No-Residue Laminated Vinyl MacBook Stickers for Laptop | MacBook Shortcut Stickers for 13-16" Air and Pro (Clear/Black) < EVERY ESSENTIAL SHORTCUT - With the SYNERLOGIC Mac OS Reference Keyboard Shortcut Sticker, you have the most important shortcuts conveniently placed right in front of you. Easily learn new shortcuts and always be able to quickly lookup commands without the need to "Google" it. A A friendly reminder: The 1 symbol stands for "Shift" button. • Work FASTER and SMARTER - Quick tips at your fingertips! This mac shortcut sticker 2024 updated version makes it easy to learn how to use your computer much faster and makes your workflow increase exponentially. It's perfect for any age or skill level, students or seniors, at home, or in the office. < QUALITY GUARANTEE - We stand behind our macbook keyboard stickers! It's made with outstanding military-grade durable vinyl and the professional design gives our stickers an OEM appearance. Our responsive and dedicated customer service team is here to promptly respond to your messages and resolve any issues you may have. A For bubble-free application: avoid touching the adhesive, peel and fold the backing paper in half and apply sticker gradually, squeezing air out as you go. SYNERLOGIC mac shortcut sticker will save you both time and frustration, guaranteed! You can easily reach a new level of computer proficiency using our convenient and affordable stickers for macbook. 
FOR Macbook with M1, M2, M3 or Intel CPU - Compatible with and fits Macbooks Pro or Air 13, 14, 15 or 16-inch or any iMac or Mac Mini (WILL NOT FIT 11 or 12 inch - we have a smaller sticker for those). Shortcuts work for any MacOS 11: Sonoma, Ventura, Monterey, Big Sur, as well as any Mac OS 10: Catalina, Mojave, High Sierra, El Capitan etc. PROUDLY MADE IN USA Why an Apple ID Matters: The Key to Your Apple ExperienceAn Apple ID isn't just another account—it's a central hub for everything you do on Apple devices. With one login, you gain access to services like the App Store, iCloud and iTunes. If you've got an iPhone, iPad, MacBook, or any Apple device, having an Apple ID means you're set up to make the most of them. Here's why it matters: Click here to read Call To Action: 40 Best Button Photoshop >>>Easy Access Across Devices: Your Apple ID links your devices, making it easy to sync contacts, messages, photos, and more.One-Stop Security: Apple emphasizes privacy, so your Apple ID lets you keep your data secure with two-factor authentication and other privacy features.Step 1: Get Ready - What You Need to Create an Apple IDCreating an Apple ID is straightforward, but it's helpful to have a few details ready before starting: An Email Address: You'll need your birth date and possibly a billing address if you plan on making purchases. A Device: Whether you're on an iPhone, iPad, Mac, or even a PC, you can create an Apple ID. Having these details at hand speeds up the process and ensures you have all the tools needed to access Apple's services securely. USB C Adapter for MacBook Pro/MacBook Air M1 M2 M3 2021 2020 2019 13" 15" 16", 6 in 1 USB-C Hub MacBook Pro Accessories with 3 USB 3.0 Ports, USB C to SD/TF Card Reader and 100W Thunderbolt 3 PD Port USB C Hub Adapter is specially designed for MacBook Pro Air 13" (Retina) and MacBook Pro 13"/ 13" (Touch Bar)/ 15" (Touch Bar); (Note: this USB C) Dongle can't work with Macbook pro Case); Mac usb adapter features 100W Thunderbolt 3 port, 3 USB 3.0 ports, and SD/Micro SD card reader, expand your MacBook's capabilities simplyStep 2: How to Create an Apple ID on Your iPhone or iPadReady to dive in? Follow these steps to create an Apple ID directly on an iPhone or iPad:Open the Settings App: Look for the "Settings" app (the gear icon) on your device's home screen. Tap on "Sign in to your iPhone": This option is at the top of the Settings menu. Select "Don't have an Apple ID or forgot it?": Choose "Create Apple ID" from the options. Enter Your Details: Apple will ask for your full name, birthdate, and email address. Create a Strong Password: Your password should have at least eight characters, including numbers and symbols for added security. Verify Your Email: Apple will send a verification code to the email address you provided. Enter that code to confirm. Agree to Terms and Conditions: Take a moment to read these over, as they detail Apple's privacy practices and user agreements. Set Up Two-Factor Authentication: If you want added security, enable this feature for an extra layer of protection on your account if you forget your password. Compatible for MacBook Air 15 inch Case 2023 2024 New M3 M2 ONLY compatible with MacBook Air 15 inch 2024 2023 Release M3 M2 Chip (Model A3114/A2941). Pls verify Model No. the underside of MacBook before buying Precise Cutouts, Seamless Fit: Designed for Macbook air 15 inch Case 2023 New, this case is molded according to original Macbook using micro 3D cutting tech. It fits snugly like a second skin, allows easy access to all ports and ensures smooth opening and closing Exclusive Midnight, Same as Bare MacBook: With high-precision micro-etching matte finish and 10,000+ color adjustments, this 15 inch macbook air case perfectly matches your MacBook and retains the original sleek and minimalist design. Plus, the oil-repellent nano-coating can effectively reduce fingerprints, smudges, and scratches, making it longlasting new and clean Apple-sourced Material, 10 Year Crack-free: To solve the common problem of easily broken and unreliable thick plastic cases on the market, we've upgraded our materials to explosion-proof composite PC. It increases hardness by 200%, making the shell scratchresistant, sturdy, and crack-free for up to 10 years Detail Protection, 100% Peace of Mind: 10S easy to snap on and take off. Patented Ultra-Micro Clasp design + soft protective coating, leaving Step 3: Creating an Apple ID on a Mac is almost as simple: Go to System Preferences: Open "System Preferences" from the Apple menu.Click on "Sign In": If you're not already signed in, you'll see an option to sign in or create an Apple ID.Select "Create Apple ID": You'll be prompted to enter the same basic information as above—name, birthdate, and email.Verify Your Email and Password: Follow the prompts to set a secure password and verify your email.Review Terms and Conditions: Like on iPhone, you'll need to agree to Apple is terms to complete the process. Click here to read How to Easily Find My Apple iPhone 14 Pro Max?With these steps, you'll have a new Apple iPhone 14 Pro Max?With these steps, you'll have a new Apple iPhone 14 Pro Max?With these steps, you'll designed M1 chip for a giant leap in CPU, GPU, and machine learning performance Go longer than ever with up to 18 hours of battery life 8-core CPU delivers up to 3.5x faster performance to tackle projects faster than ever Up to eight GPU cores with up to 5x faster graphics-intensive apps and games 16-core Neural Engine for advanced machine learning Common Questions about Apple IDsLet's answer some common questions people often ask on Google:1. Can I use my Apple ID on multiple Apple ID on multiple devices, letting you sync contacts, photos, and app data across your iPhone, iPad, Mac, and even Apple TV.2. What if I forget my Apple ID password?You can easily reset it by going to the Settings app on any Apple ID?No, you can choose "None" for payment method to create an Apple ID?No, you can choose "None" for payment options during setup, although some services may prompt you for one if you plan to make purchases.4. Is two-factor authentication required?While it's not strictly required, Apple highly recommends it for security. It makes it much harder for someone else to access your account without permission. Benefits of an Apple ID for Users at All LevelsWhether you're an Apple beginner or a longtime user, having an Apple ID offers some key perks: For Beginners: It's your key to the basics, like downloading apps, backing up photos, and syncing contacts. For Advanced Users: An Apple ID lets you take advantage of Apple's full ecosystem, including advanced features like Find My, HomeKit, and device continuity. Managing Your Apple IDOnce you're set up, managing your Apple ID is simple but important. Here's a quick guide: Update Your Information: Keep your email, phone number, and security questions up-to-date to make it easy to recover your account if needed. Check Your Devices: Review Subscriptions: Apple makes it easy to manage subscriptions (like Apple Music or iCloud storage) from your account settings.Key TakeawaysCreating an Apple ID is a straightforward process, but it opens up a world of Apple is an essential part of using Apple's ecosystem.By following these steps, you can create an Apple ID guickly and easily. Whether you're just beginning with Apple or looking to explore advanced features, this guide sets you up to get the most from your Apple ID. SmashingApps.com participates in various affiliate marketing programs and especially Amazon Services LLC Associates Program, which means we may get paid commissions on editorially chosen products purchased through our links to any of the linked sites from us. Reading Time: 4 minutes How to reset Apple ID plays an essential role in the Apple ecosystem. It allows you to sign into iCloud, shop on iTunes Store, and many more. Therefore, you may run into many problems if you forget your Apple ID password. Do not worry; Apple provides plenty of ways to reset password for your Apple ID account. It is easy to reset password for your Apple ID account. It is easy to reset password for your Apple ID account account the town where you grew up, the name of a favorite teacher and so on, Answering security questions will help you recover your Apple ID account, Here's how to do it. Step 1: Go to iforgot.apple.com on your browser. Step 2: Enter your Apple ID, Keep in mind that your ID might be an email account or just the string of letters preceding the @ symbol. Step 3: In the top right corner of the screen, click Next. Step 5: Answer three security questions and then press the Next button. Step 6: Enter a new password and confirm it. Note: Your new passwords must be at least 8 characters, have no more than 3 similar characters in a row, and contain a number, both an uppercase and a lowercase letter. Create a strong complex password with one click here. You need to remember your security questions to use this method. Found it too hard? It is way easier if you take a note using a password manager for iOS. You can reset password Apple ID's email address. Step 1: Go to iforgot.apple.com via your Apple ID's email address. Step 1: Go to iforgot.apple.com via your Apple ID symbol. Step 3: In the top right corner of the screen, click Next. Step 4: Select By email. Step 5: Check your recovery email for details on how to change your password. If you have enabled two-factor authentication for your iPhone, jou can reset your Apple ID password from your trusted device. It can be your iPhone, iPad, or a Mac, as long as you can receive the verification code. See how you can reset password Apple ID on your trusted device below. The steps below apply to iPhone, iPad, and iPod touch models running iOS 10 or later. Step 1: Open the Settings app Step 2: Select your name in the top banner. Step 3: Tap Password & Security > Change Password. Step 4: Enter the code to unlock your device. Step 5: The Change Password screen will pop up. Now enter your new password, confirm it and tap Change. You are good to go then. You are good to go then. You are good to go the Password & Security box on the sidebar. Step 3: Click Change Password. Step 4: Enter the admin password and select OK. Confirm your new Apple ID password twice. Step 1: To begin, launch iTunes on your laptop. Step 2: Navigate to the Account menu. Step 3: Click the Sign In button. Step 4: Click Forgot Apple ID or Password? on the pop-up box. Step 5: Input your Apple ID in the following pop-up window. Step 6: Another pop-up window. Step 6: Another pop-up window methods for password reset for Apple ID. You can reset via the iForgot website, email address, or simply use your Mac and iPhone to do it if you have 2FA enabled. Make sure you use a strong password to safeguard your account. To avoid forgetting your credentials next time, it is advisable to use the best password managers for iOS. When using Apple devices or Apple services, Apple requires an "Apple ID" to make everything work. An Apple ID is basically your Apple account that's used for everything from logging in to iCloud to making purchases to getting support to tracking your lost devices and items with Find My. An Apple ID is basically your Apple account that's used for everything from logging in to iCloud to making purchases to getting support to tracking your lost devices and items with Find My. An Apple ID is basically your Apple account that's used for everything from logging in to iCloud to making purchases to getting support to tracking your lost devices and items with Find My. An Apple ID is basically your Apple account that's used for everything from logging in to iCloud to making purchases to getting support to tracking your lost devices and items with Find My. An Apple ID is basically your Apple account that's used for everything from logging in to iCloud to making purchases to getting support to tracking your lost devices and items with Find My. An Apple ID is basically your Apple account that's used for everything from logging in to iCloud to making purchases to getting support to tracking your lost devices and items with Find My. An Apple ID is basically your apple account that's used for everything from logging in to iCloud to making purchases to getting support to tracking your lost devices and items with Find My. An Apple ID is basically your apple account that 's used for everything from logging in to iCloud to making purchases to getting the support of the support of the s into an Apple device to keep everything synced up. Making an Apple ID is entirely free, and this guide features everything you need to know about signing up and using your Apple ID. How do I create an Apple ID and then following the setup steps, but it can also be done in the Apple ID on any of your devices. We have specific tutorials for creating an Apple ID on each device below. Do I really need an Apple ID? Yes. If you use an Apple device or want to use an Apple ID allows you to access iCloud, track and protect your iPhone with Find My, sync settings if you have more than one Apple ID allows you to access iCloud, and more. An Apple ID linked to an Apple device is invaluable if your device is ever lost or stolen because it can be tracked with the Find My app. A feature called Activation Lock, which is linked to the Apple ID, prevents someone who has stolen your iPhone from being able to use it with a new account, effectively rendering it useless. What do I do if I forget my Apple ID password? If you forget your Apple ID password, you can use the forgotten password feature on the iPhone, iPad, a Mac, or the web to reset the password. There's also a possibility that your Apple ID could become locked with too many login attempts, and Apple also has a process for unlocking it. We've included how tos on both resetting your password and unlocking a locked Apple ID below. Can I have multiple Apple IDs, but it's best to stick with one account. If you want all of your Apple IDs, but it's best to stick with one account. If you want all of your Apple IDs, but it's best to stick with one account. ID is your gateway to your Apple devices, and it is the account that is used for all Apple services and devices, backups, and more when iCloud services are enabled. Locating a lost or stolen device with Find My. Making App Store purchases. Making Apple Store purchases. Using services like Apple Music, Apple Arcade, and Apple TV+. Activation Lock so a stolen device can't be used. How old do you have to be to get an Apple ID? In the United States, Apple's minimum age requirement to get a standalone Apple ID is 13. Children who are younger can have an Apple ID for Apple devices, but the Apple ID must be set up using Family Sharing so that a parent can monitor the child's activity. Children must remain a part of the Family Sharing in iOS and macOS How to Enable Family Sharing in iOS and macOS How to Enable Family Sharing in iOS do I secure my Apple ID account? Your Apple ID is the gateway to a lot of personal information about you, as it is the login used to access everything stored in the cloud from purchase information uses one of your Apple devices or a phone number to verify your identity before you're allowed to make changes to your account, sign into iCloud, or make App Store or iTunes purchases from a new device. It also includes a recovery key for safekeeping that will allow you to access your Apple ID account if your password or your Apple device is ever lost. It's a good idea to put this code in a secure place because there's often no way to recover an Apple ID account with no recovery key available and no known password. Learn how to enable two-step verification with the steps outlined in our dedicated how to. When setting up an Apple ID, it's also good practice to make sure to use a strong, secure password that uses a mix of letters, numbers, and symbols and is not used for other sites, and to choose security question answers that are difficult to guess. Apple ID data to anyone, including friends and family members. Apple will also never ask for passwords, security question answers, verification codes, or recovery keys, which is worth keeping in mind to make sure you never fall for any phishing scams. Starting with iOS 15, Apple also allows you to set an Account Recovery contact that can help you access your Apple and don't have a secondary device. You can set this up by tapping on your profile picture in Settings, selecting Password & Security, tapping on Account Recovery, and then tapping the "+" button next to Add Recovery Contact. Note that all of your devices must be running iOS 15 to enable this feature. In iOS 16.3, Apple has added a Security Keys feature to the Apple ID, allowing physical security keys like the Yubikey to serve as your extra authentication layer instead of digital two-factor verification. If you enable this, you will need two security keys, and you will need to get a physical code from them each time you sign into your Apple ID and especially when using an Apple ID with iCloud, Apple collects certain data about you. This includes your name, address, phone number, and device and app purchase history (with serial numbers and other info for all your devices), along with iCloud access logs, phone call and message metadata, repair transactions, and more. Apple has specifics on the data that it collects on its website, and there's also a feature for requesting and downloading a copy of all of the data that Apple has collected about you. Apple ID, and it's worth knowing what information Apple has. Use the tutorial below if you're interested in getting a copy of your data from Apple. How to Request a Copy of Your Apple ID Account Data How do I delete my Apple ID account and data? If you're no longer using your Apple ID. Similarly, if you don't want Apple ID account and delete it. Instructions are below. How to Delete or Deactivate Your Apple ID Account and Data Deleting an Apple ID account and its associated data is a big deal and it shouldn't be done if you're going to continue using Apple devices. Accounts that are deleted can't be reopened or reactivated in any way, and deleting an account removes access to iCloud photos, iMessage accounts, all Apple devices. services including iCloud, the App Store, and more, and all iCloud content is deleted. Guide Feedback Have questions about Apple IDs, know of a something we left out, or want to offer feedback on this guide? Send us an email here.